# **Tutoriel : télécharger les notices unimarc**

Une fois connecté sur le compte : aller dans la rubrique « Mes prêts »

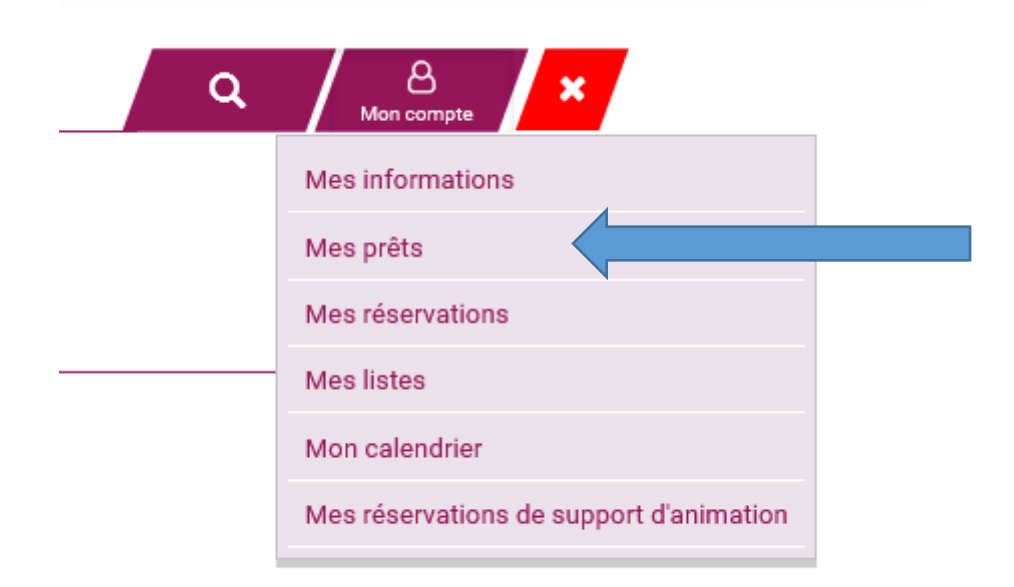

## Vous souhaitez récupérer toutes vos notices

#### Allez sur l'icône avec la roue dentée

|                                                     |                                            | Recherche avancé          | é          |                      |         |      |              | Mon compte           |
|-----------------------------------------------------|--------------------------------------------|---------------------------|------------|----------------------|---------|------|--------------|----------------------|
|                                                     |                                            |                           |            |                      |         |      |              |                      |
| Vous êtes ici :                                     | <u>Accueil</u> > Mo                        | on compte > <u>Mes ir</u> | nformation | <u>s</u> > Mes prêts |         |      |              |                      |
| MES PRÊ                                             | TS —                                       |                           |            |                      |         |      |              | 7/                   |
|                                                     |                                            |                           |            |                      |         |      |              | ¢ 0                  |
| 10                                                  | -                                          | - Trier par -             | -          | Croissant 🝷          |         |      | ₩ ₩          | 1 2 3 4 6 7 8 9 10 🕨 |
| Modifier                                            | les filtr                                  | res :                     |            |                      |         |      |              |                      |
| Modifier                                            | les filtr                                  | res :<br>∽                |            |                      |         |      |              |                      |
| Modifier Filtre : Tous les                          | les filtr                                  | ves:<br>▼                 |            | Valider              |         |      |              |                      |
| Modifier Filtre : Tous les                          | les filtr                                  | res∶<br>✓                 |            | Valider              |         |      |              |                      |
| Modifier Filtre : Tous le: Vous avez 10             | is prêts                                   | res :<br>                 |            | Valider              |         |      |              |                      |
| Modifier Filtre : Tous les Vous avez 10 Code-barres | Ies filtr<br>s prêts<br>D19 prêts<br>Titre | res∶<br>✓                 |            | Valider              | Support | Cote | Date de prêt | Public               |

Si votre SIGB est Orphée (NX, .net, premier) alors cliquez sur « Format Unimarc (Orphée) ». Si vous avez un autre SIGB, allez sur « Format UNIMARC ».

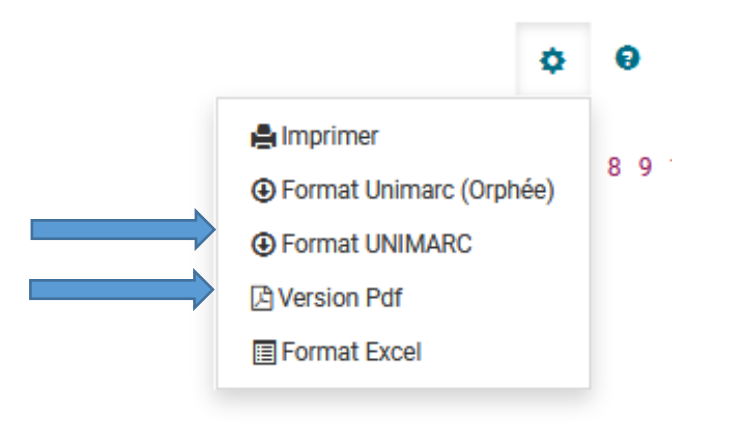

Le téléchargement se fait automatiquement

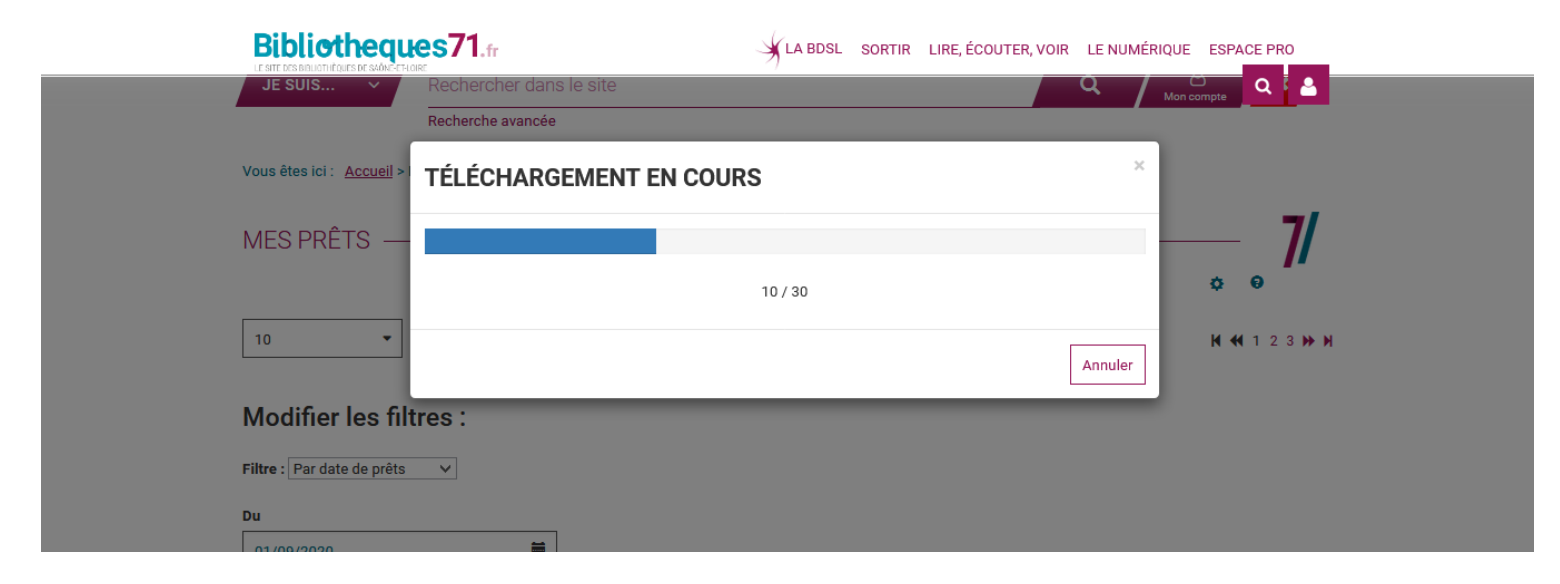

Enregistrez le fichier, pour ensuite le récupérer via votre SIGB.

Le format de ce panier unimarc est du txt, mais il s'intègre de la même façon que fichier en format .pan (lorsque l'envoi des panier unimarc est fait automatiquement).

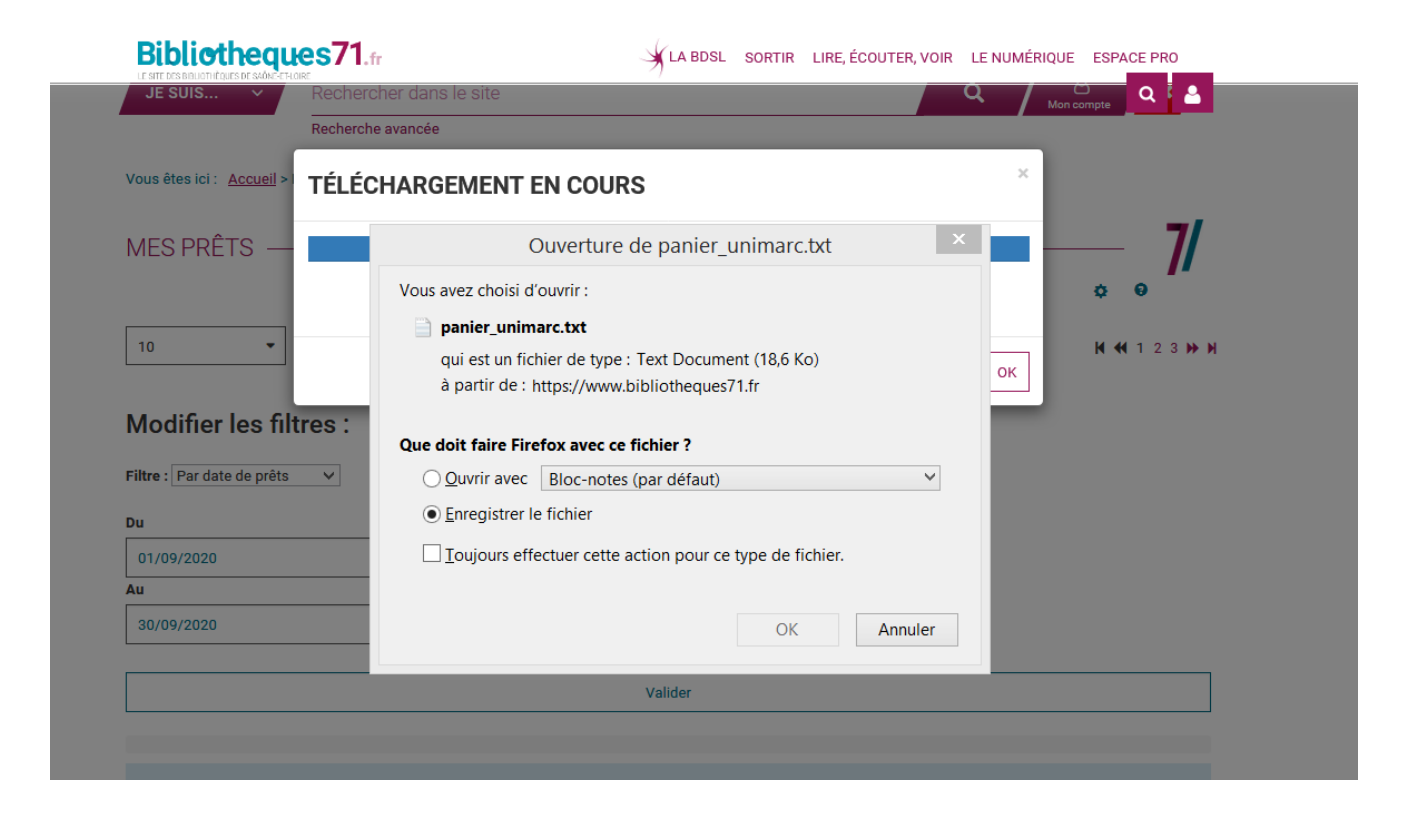

### Vous souhaitez récupérer certaines notices (prêts de la navette, accueil)

Passez par le filtre par date. Attention, si vous voulez récupérer un fichier unimarc d'une navette alors indiquez comme date la veille du passage de la navette. Validez

| MES PRÊTS                                            |             |         |           |                    | <b>7/</b>     |
|------------------------------------------------------|-------------|---------|-----------|--------------------|---------------|
| 10  - Trier par -                                    | ▼ Croissant | •       |           |                    | ₩ 📢 1 2 3 🕨 ₩ |
| Modifier les filtres :<br>Filtre : Par date de prêts |             |         |           |                    |               |
| Du 01/09/2020                                        | ]           |         |           |                    |               |
| Au<br>30/09/2020                                     | ]           |         |           |                    |               |
|                                                      |             | Valider |           |                    |               |
| Vous avez 30 prêts                                   |             |         |           |                    |               |
| Code-barres Titre                                    | Auteur      | Supp    | port Cote | Date de<br>prêt Pu | ıblic         |

#### Allez sur l'icône avec la roue dentée

| JE SUIS                                                                   | ~                                                       | Rechercher d            | ans le site | ò                                     |         |                 | Q            | Mon compte                        |
|---------------------------------------------------------------------------|---------------------------------------------------------|-------------------------|-------------|---------------------------------------|---------|-----------------|--------------|-----------------------------------|
|                                                                           |                                                         | Recherche avanc         | cée         |                                       |         |                 |              |                                   |
| ous êtes ici :                                                            | <u>Accueil</u> > N                                      | /on compte > <u>Mes</u> | information | <u>is</u> > Mes prêts                 |         |                 |              |                                   |
| •                                                                         |                                                         |                         |             |                                       |         |                 |              | 7/                                |
| 1ES PRE                                                                   | TS —                                                    |                         |             |                                       |         |                 |              |                                   |
|                                                                           |                                                         |                         |             |                                       |         |                 |              | ¢ ¢                               |
| 10                                                                        | -                                                       | - Trier par -           | -           | Croissant 🝷                           |         |                 | ₩ ₩          | 1 2 3 4 6 7 8 9 10 🍽 🗎            |
| lodifier                                                                  | les filt                                                | res :                   |             |                                       |         |                 |              |                                   |
| /lodifier                                                                 | les filt<br>s prêts                                     | res :<br>▼              |             |                                       |         |                 |              |                                   |
| /locifier                                                                 | les filt<br>s prêts                                     | res :<br>~              |             | Valider                               |         |                 |              |                                   |
| /lodifier                                                                 | les filt                                                | res :<br>~              |             | Valider                               |         |                 |              |                                   |
| Vous avez 10                                                              | les filt<br>s prêts                                     | res :<br>~              |             | Valider                               |         |                 |              |                                   |
| Vous avez 10<br>Code-barres                                               | les filt<br>s prêts<br>)19 prêts<br>Titre               | res :                   |             | Valider                               | Support | Cote            | Date de prêt | Public                            |
| Violifier<br>iltre : Tous le<br>Vous avez 10<br>Code-barres<br>3197090023 | les filt<br>s prêts<br>)19 prêts<br>Titre<br>Boule & Bi | res :                   |             | Valider<br>Auteur<br>Roba (1930-2006) | Support | Cote<br>BD ROBA | Date de prêt | Public<br>Bande dessinée jeunesse |

Si votre SIGB est Orphée (NX, .net, premier) alors cliquez sur « Format Unimarc (Orphée) ». Si vous avez un autre SIGB, allez sur « Format UNIMARC ».

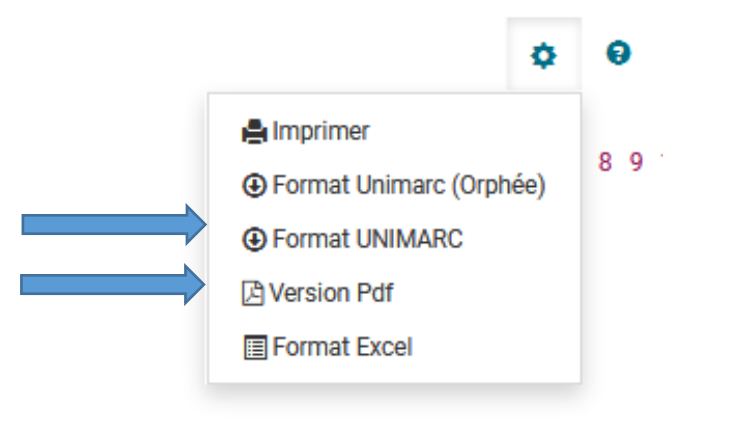

Le téléchargement se fait automatiquement

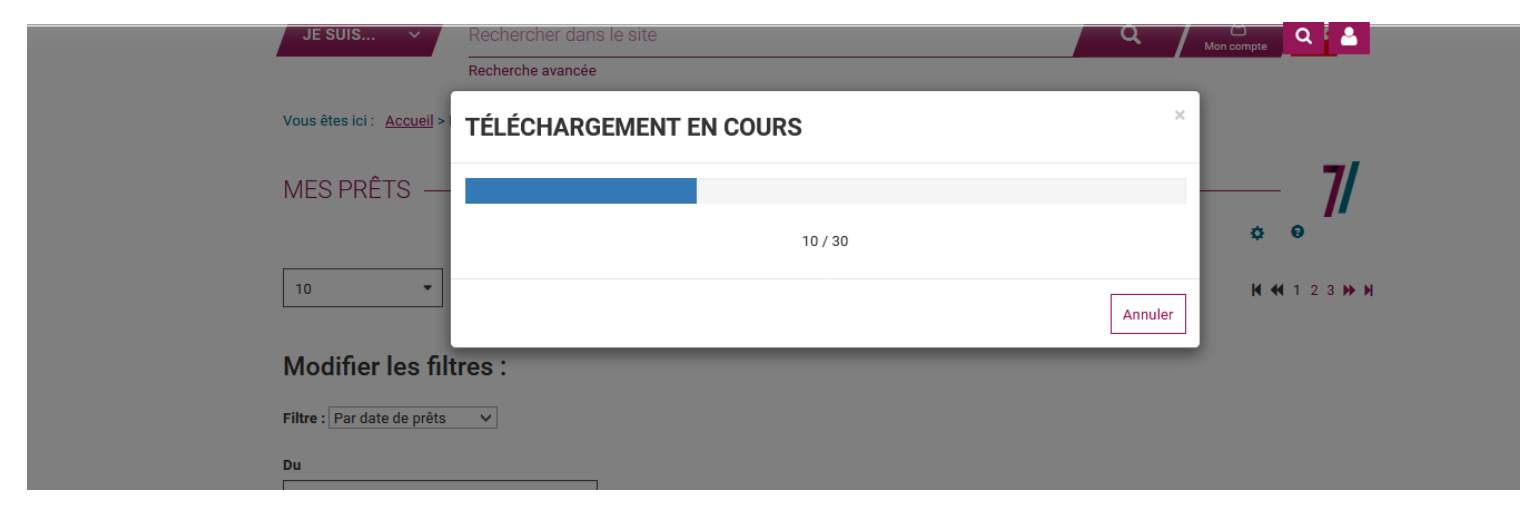

Enregistrez le fichier, pour ensuite le récupérer via votre SIGB.

Le format de ce panier unimarc est du txt, mais il s'intègre de la même façon que fichier en format .pan (lorsque l'envoi des panier unimarc est fait automatiquement).

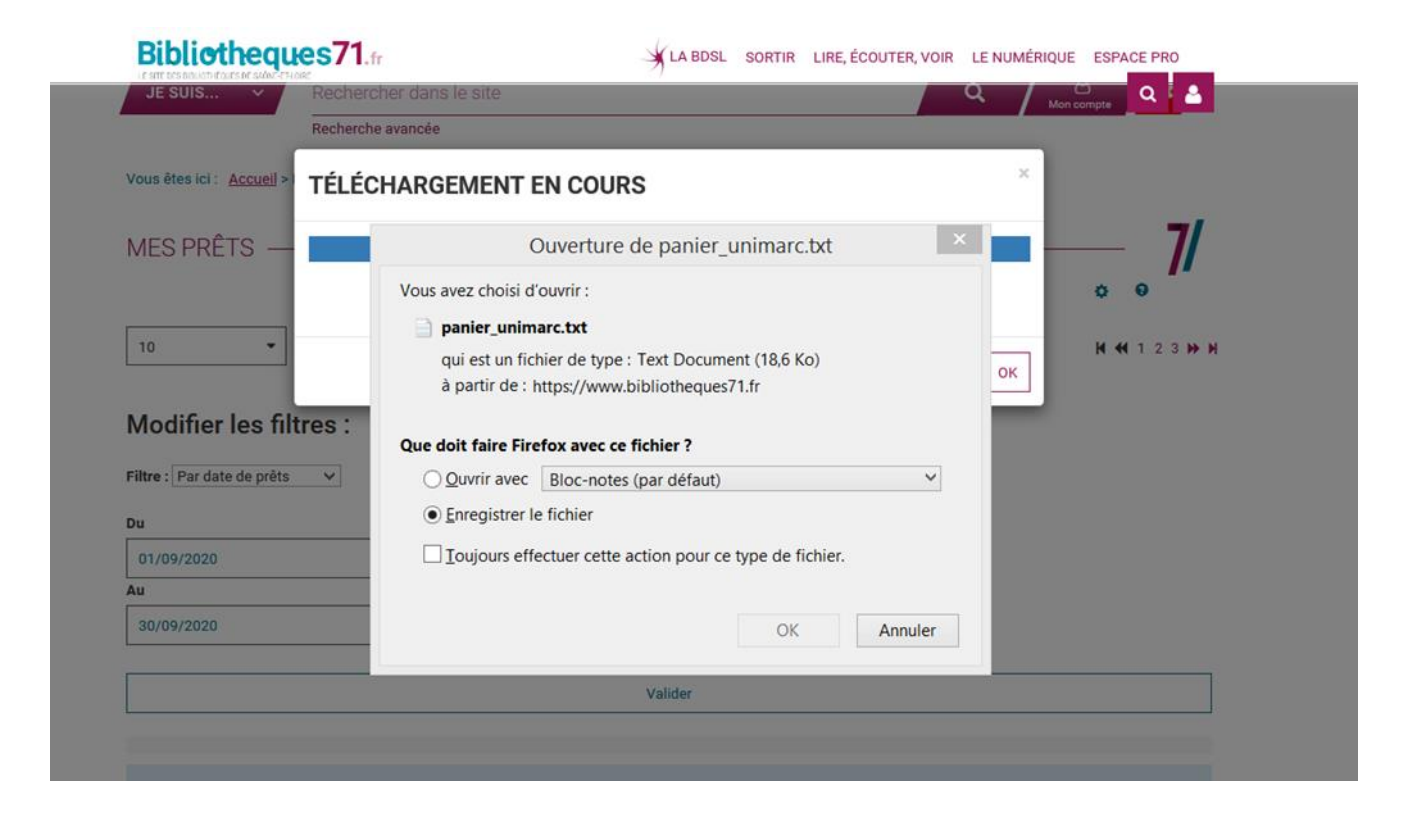